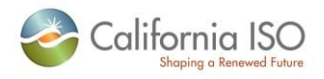

## MRI – Settlements Frequently Asked Questions

1. Issue: Upon selecting the link to go to the MRI-Settlements page, Window flashes and disappears, no error messages.

Resolution: Please make sure the Pop Up blocker setting on the browser is turned off

2. Issue: The following error is displayed when launching a new session of the UI.

There is another instance of this application running in this browser process

To start a new instance of this application, load it in a new browser process

Resolution: Please go to File Menu on your browser and click on "New Session". Alternatively, you can also launch a new browser session by clicking on the browser icon.

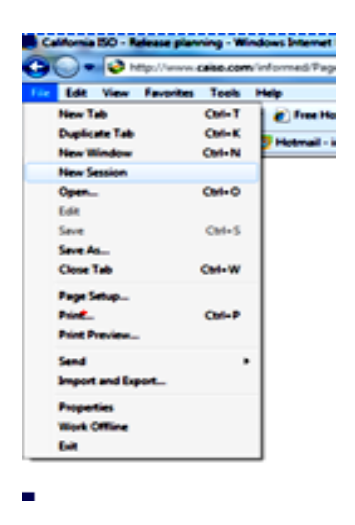

3. Issue: After selecting a file to download, the following error appears and the download window does not display.

| Revision 1.1                                                                                                    | IT/ITPD/IN | November 7, 2012 | Page 1 of 4 |
|----------------------------------------------------------------------------------------------------|------------|------------------|-------------|
| Copyright © 2012 CALIFORNIA INDEPENDENT SYSTEM OPERATOR. All rights reserved.<br>Information in this document is subject to change. |            |                  |             |

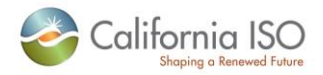

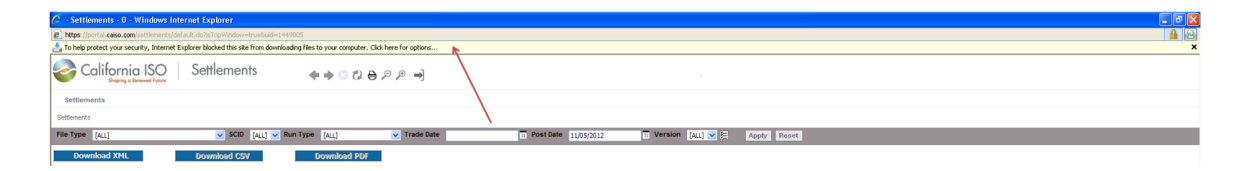

## **Resolution:**

Please make sure the Privacyecurity setting on the Internet Options of the browser is set to Medium or Lower

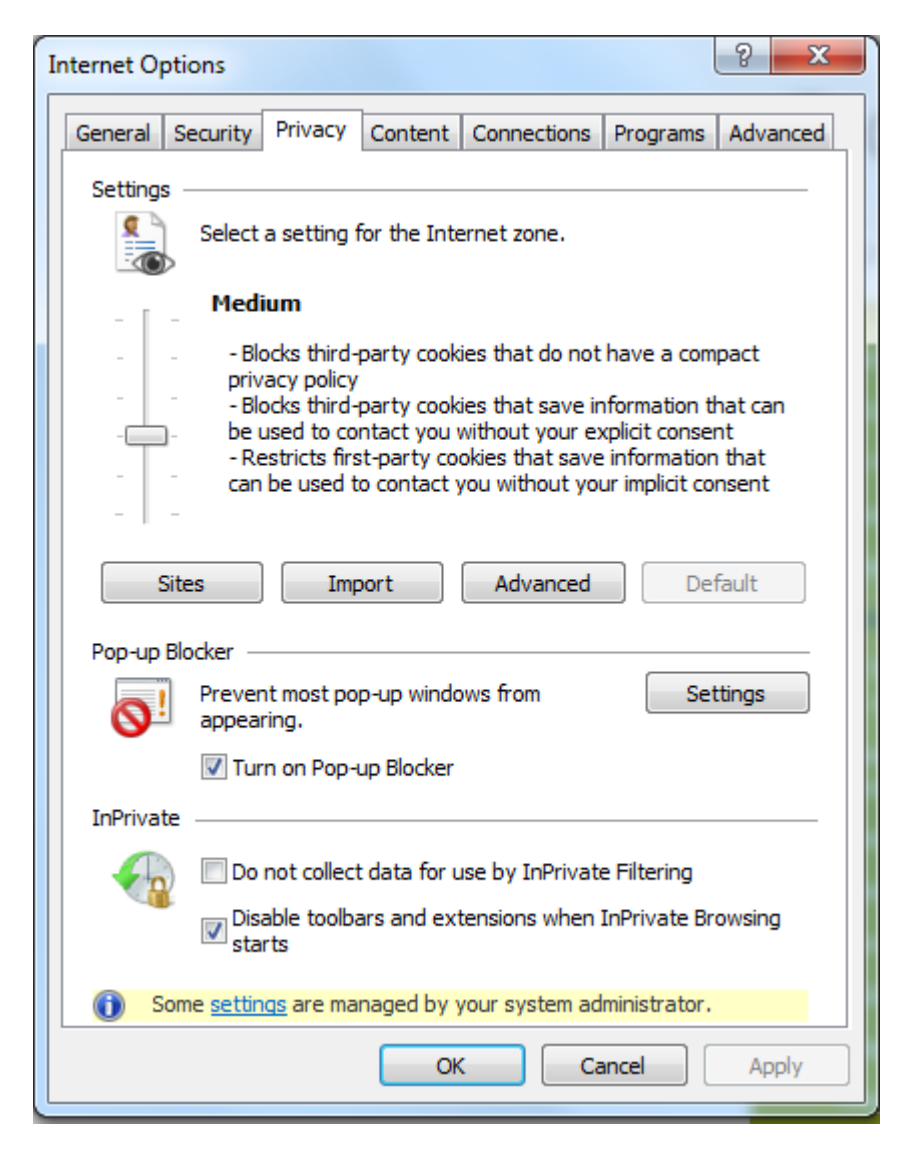

Revision 1.1 IT/ITPD/IN November 7, 2012 Page 2 of 4 Copyright © 2012 CALIFORNIA INDEPENDENT SYSTEM OPERATOR. All rights reserved.

Information in this document is subject to change.

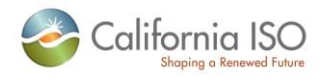

4. Issue: the Download dialog box does not appear inspite of the Privacy Setting being set to Medium or lower

Resolution: Please go to Security Tab on the Internet Options menu. Click on the Custom Level button. Check the settings on the Downloads to make sure they are all enabled.

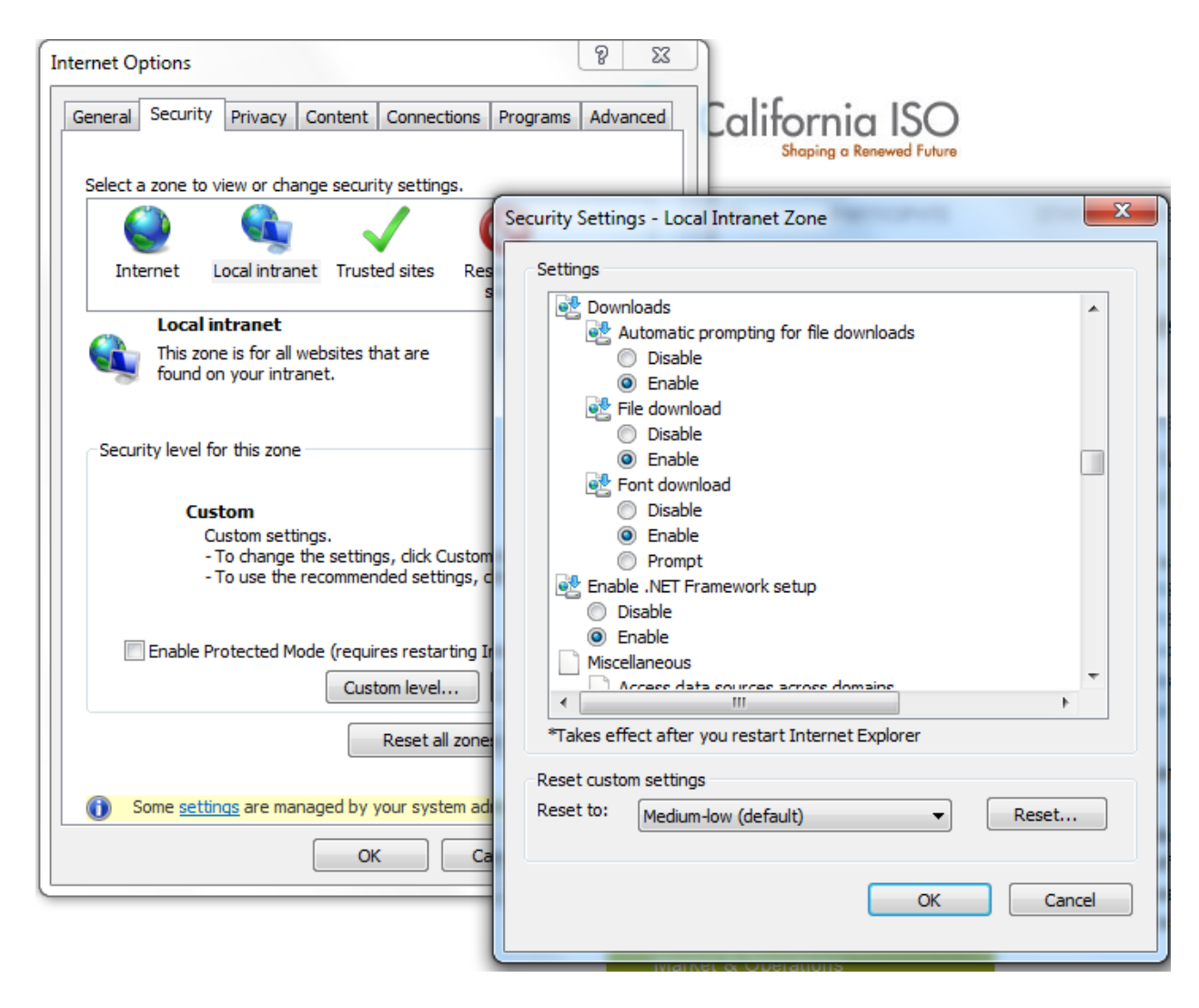

5. Issue : When the Download button is clicked, the download window does not open and the application returns to the main page.

 

 Revision 1.1
 IT/ITPD/IN
 November 7, 2012
 Page 3 of 4

 Copyright © 2012 CALIFORNIA INDEPENDENT SYSTEM OPERATOR. All rights reserved. Information in this document is subject to change.
 All rights reserved.

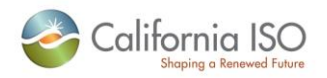

## Resolution: Please make sure caiso.com is listed on the Trusted Sites in the Security Tab of the Internet Options

| Internet Options                                                                                                    |                                                                                                    |
|----------------------------------------------------------------------------------------------------|----------------------------------------------------------------------------------------------------|
| General Security Privacy Content Connections Programs Advanced                                                                        | California ISO                                                                                                   |
| Select a zone to view or change security settings.                                                                                    | Trusted sites                                                                                                    |
| Internet Local intranet Trusted sites Restricted sites                                                                                | You can add and remove websites from this zone. All websites in this zone will use the zone's security settings. |
| Trusted sites                                                                                                    | Add this website to the zone:                                                                                    |
| This zone contains websites that you<br>trust not to damage your computer or<br>your files.                                           | Add Add                                                                                                    |
| You have websites in this zone.                                                                                                    | *.360training.com                                                                                                |
| Security level for this zone                                                                                                    | *.bankofamerica.com                                                                                              |
| Custom<br>Custom settings.<br>- To change the settings, click Custom level.<br>- To use the recommended settings, click Default level | *.wellsfargo.com<br>https://web.idm.cybertrust.com                                                               |
| to de die recommended settings, diek betaal ie ven                                                                                    |                                                                                                    |
| Enable Protected Mode (requires restarting Internet Evolorer)                                                                         | Close                                                                                                    |
|                                                                                                    |                                                                                                    |
|                                                                                                    | 20,7 -0 10100 -00,0                                                                                              |
| Reset all zones to default level                                                                                                    | Supply & Demand Renewables Alerts                                                                                |
| Some <u>settings</u> are managed by your system administrator.                                                                        | The a Calendar News Releases                                                                                     |
| OK Cancel Apply                                                                                                    | WEDNESDAY, 11/7/2012                                                                                             |

November 7, 2012

Page 4 of 4

IT/ITPD/IN